## **Confirming Soft Appointments**

Quick Guide

Publication date March 21, 2024 Copyright © One Network Enterprises

No part of this document may be reproduced, stored in a retrieval system, or transmitted in any form or by any means, electronic, mechanical, photocopying, recording, or otherwise, without prior written permission of One Network Enterprises, Inc.

## **1. Confirming Soft Appointments**

You can confirm a soft appointment from the appointment tab. For this example, we are viewing the View Live Delivery Appointment tab.

Complete the following steps to confirm a soft appointment:

## 1. Click Menus/Favs > Scheduling > Search Appointment.

In NEO UI, users can click the Menus/Favs icon on the left sidebar and type in the name of the screen in the menu search bar. For more information, see "Using the Menu Search Bar."

The Search Appointment screen displays with the filter parameters displayed.

| one        | Neo Dashboard              | Search App                  | pointment O |                                |   |   |     |            |                                                  |         |
|------------|----------------------------|-----------------------------|-------------|--------------------------------|---|---|-----|------------|--------------------------------------------------|---------|
|            | Search Appointment         |                             |             |                                |   |   | ଥ × | _ <b>₽</b> | Transportation Manager<br>Transportation Manager | ~       |
| 0          |                            |                             |             |                                |   |   |     |            |                                                  | _       |
| Search     | Q. Filters                 | A Filters                   |             |                                |   |   |     |            |                                                  |         |
| A<br>Home  | Reservation State:         | Confirmed Pending Cancelled | Rescheduled | * Organization:<br>* Ref Type: | ~ | ۷ |     |            |                                                  |         |
|            | Site:                      |                             | ~           | * Appt Type:                   | * |   |     |            |                                                  |         |
| Problems   | * Ref No:<br>* Date Range: |                             | m O to      | # @                            |   |   |     |            |                                                  |         |
| Trobicina  |                            |                             |             |                                |   |   |     |            | O Search of Clear                                | w Close |
|            |                            |                             |             |                                |   |   |     |            |                                                  |         |
| Alerts     |                            |                             |             |                                |   |   |     |            |                                                  |         |
|            |                            |                             |             |                                |   |   |     |            |                                                  |         |
| Chats      |                            |                             |             |                                |   |   |     |            |                                                  |         |
| 🗖 🖬        |                            |                             |             |                                |   |   |     |            |                                                  |         |
| Switch     |                            |                             |             |                                |   |   |     |            |                                                  |         |
| =          |                            |                             |             |                                |   |   |     |            |                                                  |         |
| Menus/Favs |                            |                             |             |                                |   |   |     |            |                                                  |         |
|            |                            |                             |             |                                |   |   |     |            |                                                  |         |
|            |                            |                             |             |                                |   |   |     |            |                                                  |         |
|            |                            |                             |             |                                |   |   |     |            |                                                  |         |
|            |                            |                             |             |                                |   |   |     |            |                                                  |         |
|            |                            |                             |             |                                |   |   |     |            |                                                  |         |

- Enter the required filter parameters, as denoted by an asterisk, and select the Soft option for the Reservation State filter. See the "Searching Appointments" section in the NEO Online Help for more information.
- 3. Click the Search link.

The appointments matching the search criteria display.

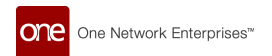

4. Click the **Delivery Confirmation No.** link. The View Live Delivery Appointment tab displays.

| one            | Carrier NEO Dashboard  View Live Delivery Appointment View Live Delivery Appointment                                                                                                    |                                                                                                    | •    |
|----------------|----------------------------------------------------------------------------------------------------|----------------------------------------------------------------------------------------------------|------|
| Search<br>Home | * Shippenet: Ship QA3-2008202-7 Add More<br>Site: TTV4400QA35tel 2<br>*Type: Delivery v Live v<br>Movemen: W-Ship QA3-2002024-7<br>Target Dette: [J23222] H131 PM EDT 00-0<br>Note: Verviced Notes | Reservation Int: 199928<br>Appointment Type: Sint: Confirm<br>Remaining Time: SD 1114 1734<br>Contes:<br>Phone<br>Load: |      |
| Alerts         | Reservation           [2] Sent Time         Slot Type           328/3024 300 AM EDT         Regular                                                                                                | Supplier Partners: AutoRTVN4000QA3Shipper1<br>Max Candidates: 3 V                                                       |      |
| Switch         |                                                                                                    |                                                                                                    |      |
| ٢              | Reservation Shipments                                                                                                    | Reschedule Appointment Actions • A                                                                                      | pply |

## 5. Click the **Confirm** link.

A success message displays, and the appointment type changes to Confirmed.